## 小型 4ch 振動・騒音解析システム

## WCAmini 64bit ドライバ導入マニュアル

## ご注意

- (1)本書の一部または全部を無断転載することは固くお断りします。
- (2)本書の内容については将来予告なしに変更することがあります。
- (3)本書の内容は万全を期して作成しておりますが、ご不審な点や誤り、記載もれなどお気づきの点がありましたら、お買い求めの販売店または最寄りのエー・アンド・デイへご連絡ください。
- (4)当社では、本機の運用を理由とする損失、損失利益等の請求については、前項に関わらずいかなる責任も 負いかねますのでご了承ください。

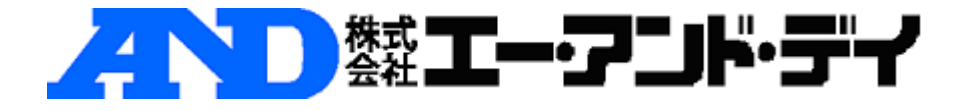

## WCAmini 64bit ドライバ導入マニュアル

①WCAmini 本体を付属の USB ケーブルでパソコンの空いている USB ポートに接続します。

②デスクトップ右下に次のダイアログが表示された場合には、×ボタンで閉じます。

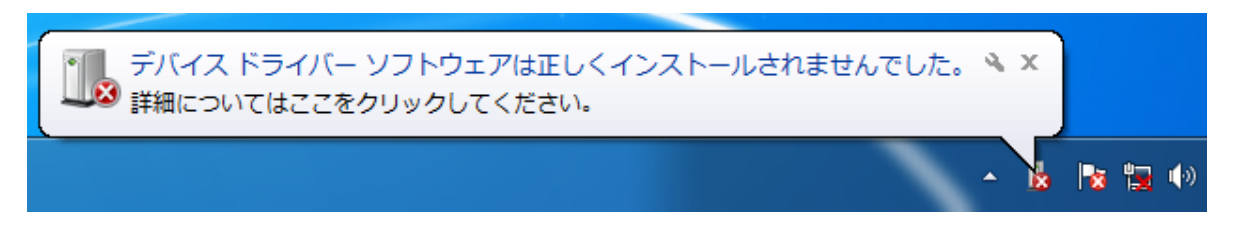

③Windows の [スタート] をクリックし、[コントロールパネル] -[ハードウェアとサウ ンド・デバイス マネージャー]を選択します。

「ユーザーアカウント制御」の画面が表示される場合は、「はい」ボタンをクリックします。

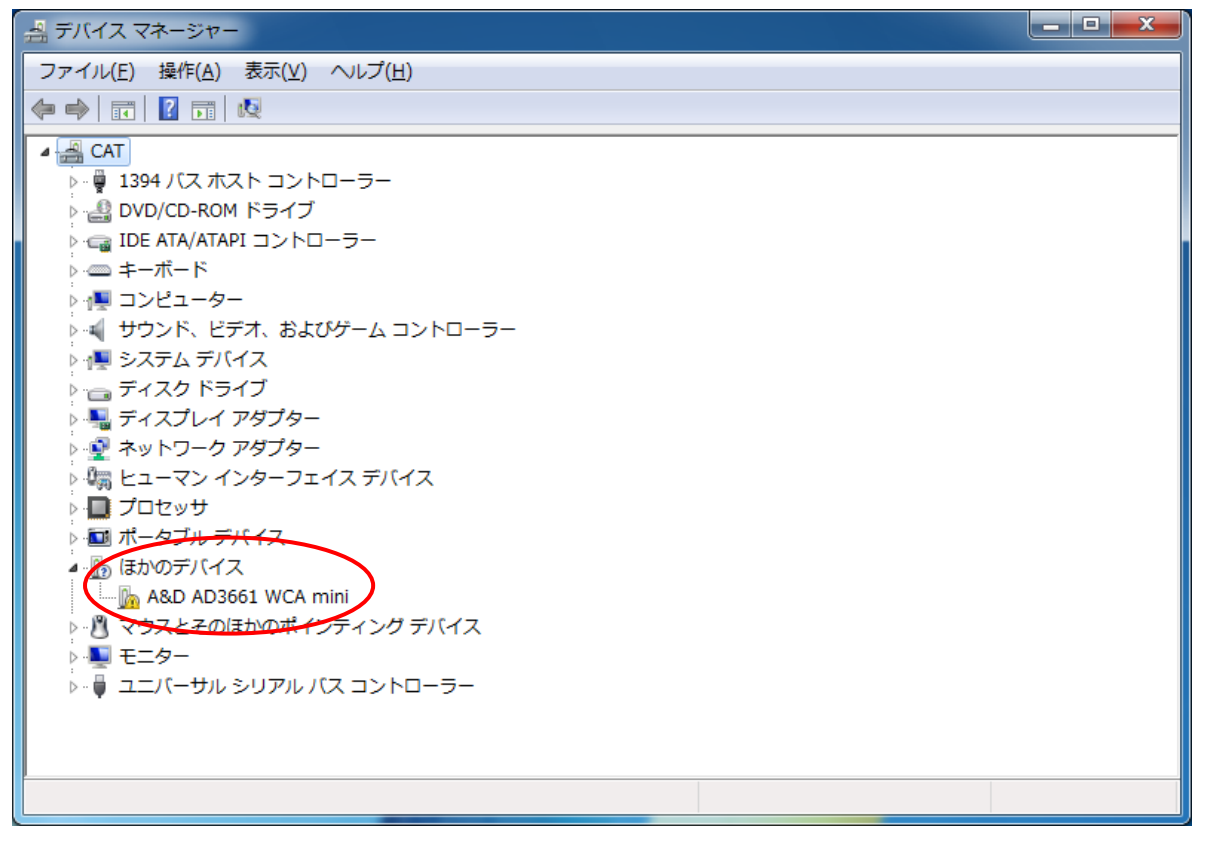

④「A&D AD3661 WCA mini」を選び、右クリックします。 表示されたメニューの「ドライバ-ソフトウェアの更新」をクリックします。

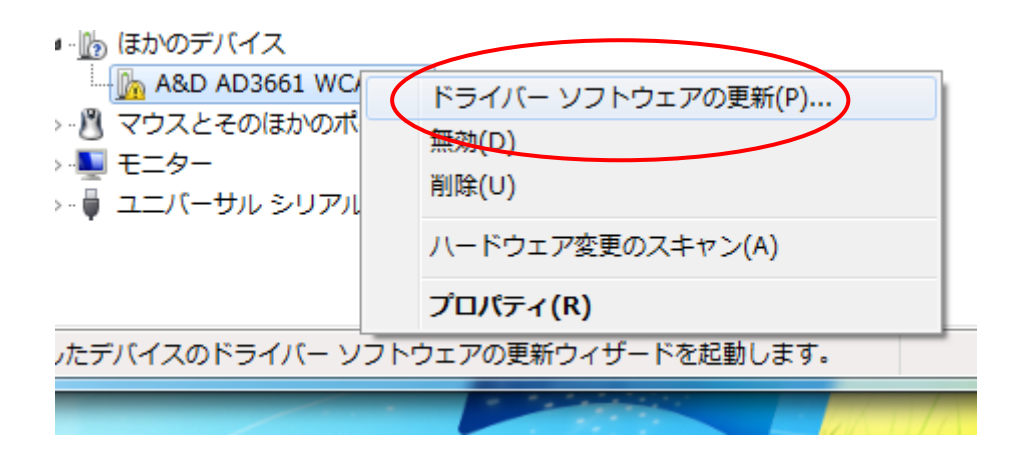

⑤次の画面の「コンピューターを参照してドライバーソフトウェアを検索します」をクリ ックします。

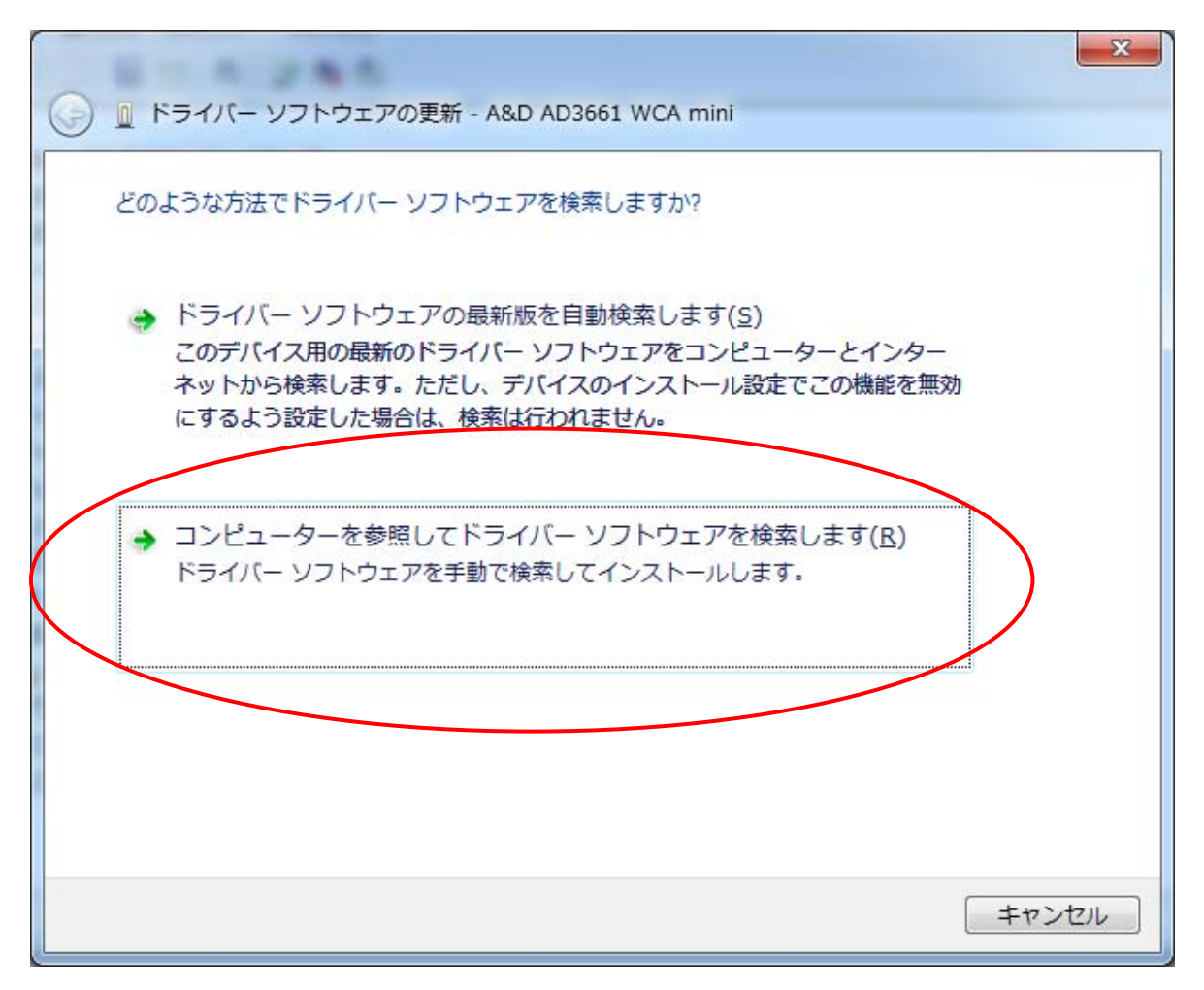

⑥次に画面の「参照」ボタンをクリックし、WCAPROインストールCD内の「CyUsb¥7\_x64」 フォルダを選択し、「OK」ボタンをクリックします。
「次へ」ボタンをクリックします。

|                                                                                                    | ×   |
|----------------------------------------------------------------------------------------------------|-----|
| 🔾 🗓 ドライバー ソフトウェアの更新 - A&D AD3661 WCA mini                                                                                     |     |
| コンピューター上のドライバー ソフトウェアを参照します。                                                                                                  |     |
| 次の場所でドライバー ソフトウェアを検索します:                                                                                                    |     |
| <ul> <li>▼ サブフォルダーも検索する(I)</li> </ul>                                                                                         |     |
| → コンピューター上のデバイス ドライバーの一覧から選択します(L)<br>この一覧には、デバイスと互換性があるインストールされたドライバー ソフトウェア<br>と、デバイスと同じカテゴリにあるすべてのドライバー ソフトウェアが表示されま<br>す。 |     |
| (次へ(N) キャン1                                                                                                    | 216 |

⑦暫くすると次の画面が表示されるので、「インストールします」ボタンを押します。

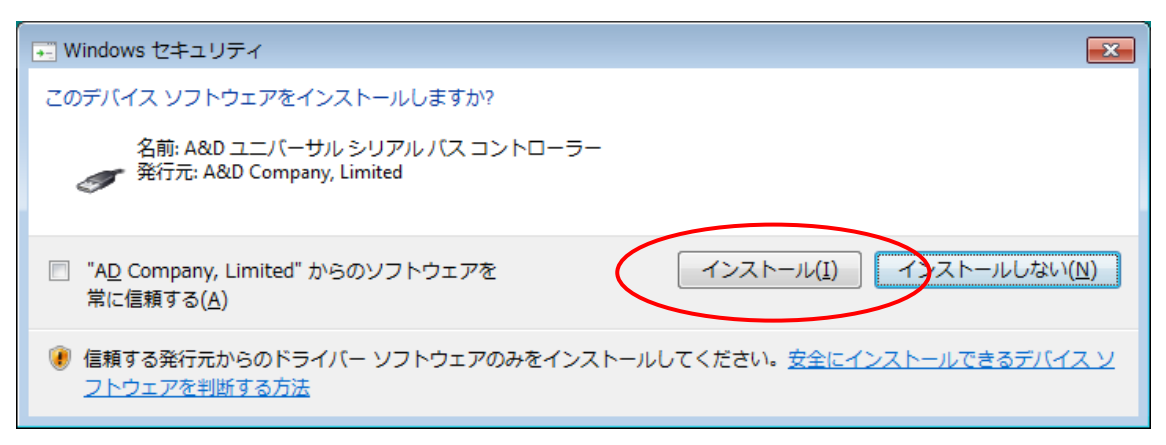

⑧WCAminiのドライバのインストールが正しく完了すると、「デバイスマネージャー」は 次のような表示(赤枠)になります。

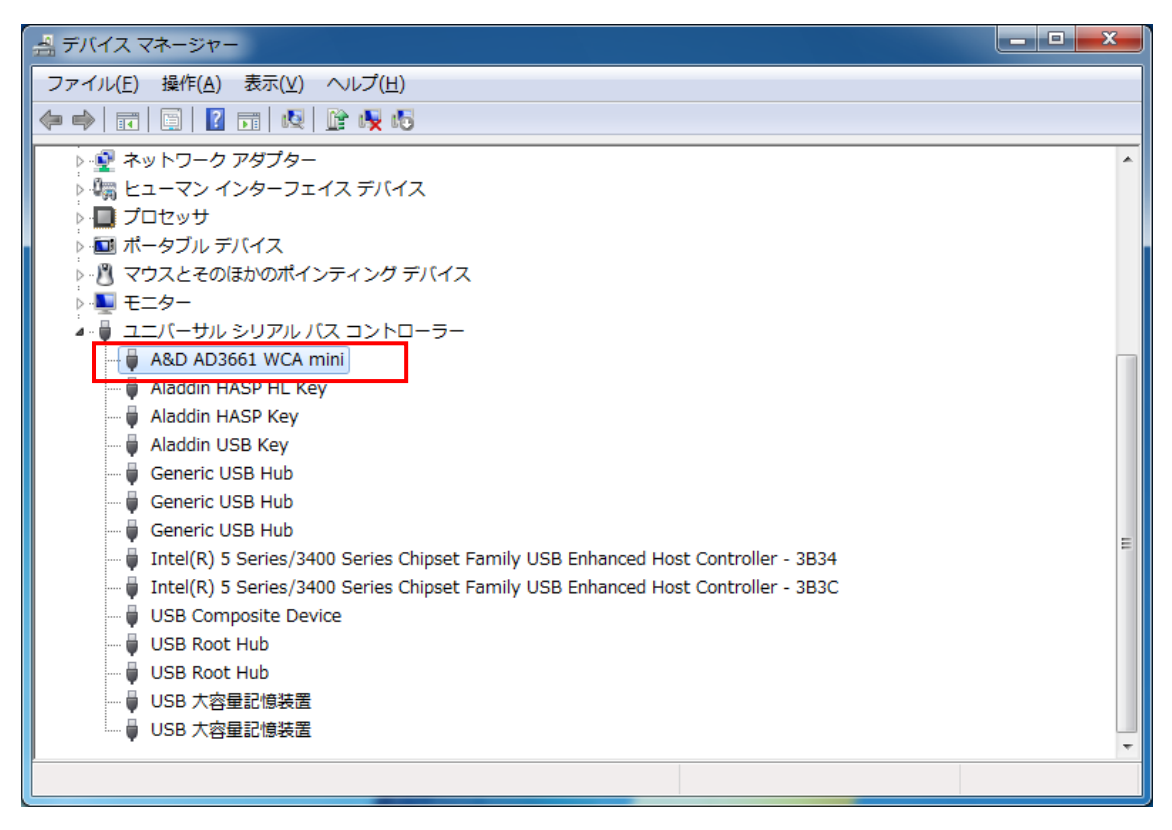

以上で作業が完了です。